#### PHILIPS 262,000 colour 1. in 🖂 🖂 main screen Up to 1 month standby time Side volume Right keys softkey Left softkey 0k Hang up and on/off key Navigation and <sup>⊛</sup> key Headset/Charger Pick up key connector/ USB Port 1 .... Alphanumeric **4** GHI keypad Micro SD 9 warz 7 POR 8 TUV card slot \*.\* #42 Xenium Microphone

**Discover Your Phone** 

Philips continuously strives to improve its products. Therefore, Philips reserves the rights to revise this user guide or withdraw it at any time without prior notice. Philips provides this user guide "as is" and does not accept, except as required by applicable law, liability for any error, omission or discrepancy between this user guide and the product described. The device is meant to be connected to GSM/GPRS networks.

#### How to ...

| Switch the phone<br>On/Off    | Long press 🖃.                                                                                             |
|-------------------------------|----------------------------------------------------------------------------------------------------|
| Store numbers in<br>Phonebook | Enter the phone number and press 🖃 to save.                                                               |
| Make a call                   | Enter the phone number with the keypad and press $\square$ to dial.                                       |
| Access Call logs              | Press in idle mode. Call<br>logs display your recent<br>Missed Calls, Dialed Calls and<br>Received Calls. |
| Answer a call                 | Press $\square$ when your phone rings.                                                                    |
| End a call                    | Press .                                                                                                   |
| Reject a call                 | Press 🖙 when your phone rings.                                                                            |
| Adjust earpiece<br>volume     | Press the up or down side volume keys during a call.                                                      |
| Adjust ringtone<br>volume     | Press the + or - side volume keys in idle mode.                                                           |

| Access Main Menu            | Press $\Box$ Menu or press $\odot$ in idle mode. |
|-----------------------------|--------------------------------------------------|
| Switch to silent<br>mode    | Long press 📼 key in idle mode.                   |
| Turn Audio Player<br>on/off | Press 🗁 in idle mode.                            |
| Access Phone Book<br>List   | Press • in idle mode.                            |
| Access Shortcut             | Press • in idle mode.                            |
| Access SMS editor           | Press • in idle mode.                            |
| Access Dual SIM<br>menu     | Press • in idle mode.                            |
| Return to previous<br>menu  | Press 🗔.                                         |
| Quickly return to idle mode | Press 🗔.                                         |
| Quickly return to idle mode | Press 🖃.                                         |

## Softkeys

The left and right soft keys  $\Box$  and  $\Box$  located at the top of the keypad allow you to select the corresponding options that appear on the screen immediately above them, including in-call options. The functions associated with these keys may vary according to the current context.

## Main Menu

| Fun & Games   | Services     | Audio Player | Multimedia |
|---------------|--------------|--------------|------------|
| $\mathbb{R}$  |              | ₽₽.          | ō          |
| page 44       | page 51      | page 53      | page 40    |
| Messaging     | File Manager | Business     | Phone Book |
| page 20       | page 59      | page 47      | page 17    |
| User Profiles | Connectivity | Call History | Settings   |
| page 46       | page 56      | page 31      | page 33    |

Presented in the form of a grid, the Main Menu enables access to the various features available in your mobile phone. The table above summarises the arrangement of the *Main Menu*.

Press  $\Box$  in idle mode to access the *Main Menu* and use the navigation keys of which the directions are represented in this user guide as  $\bullet$ ,  $\bullet$ ,  $\bullet$  or  $\bullet$  to browse the icons and lists. Within lists, press  $\Box$  to access the options associated with the selected item, press  $\Box$ *Back* to go back one level.

# **Table of contents**

| ١. | Getting Started                 | 6      |
|----|---------------------------------|--------|
|    | Insert the SIM card and Battery | 6      |
|    | Switch on the phone             | 7      |
|    | Charge the battery              | 8      |
|    | Shortcuts function              | 8      |
| -  | Dual SIM                        | В      |
| 2. | Calling                         | 9      |
|    | Make a call                     | 9      |
|    | Answer and end a call           | 9      |
|    | Call handsfree                  | 9      |
|    | Options during a callII         | 0      |
|    | Adjust earpiece volume I        | 0      |
|    | Speed Dial I                    | 0      |
|    | Make an emergency callI         | I      |
|    | Handle multiple calls           |        |
| h  |                                 | ו<br>ר |
| 3. | Text or number Entry            | 5      |
|    | Input MethodI                   | 3      |
|    | Function keys                   | 3      |
|    | Multitap ABC/abc InputI.        | 3      |
|    | I Ye text input                 | 4<br>/ |
|    | Symbol input                    | D      |

| 4. | Phone Book                            | 17   |
|----|---------------------------------------|------|
|    | Search for a contact in the phonebook | . 17 |
|    | Manage contacts                       | . 17 |
|    | Add new entry                         | 17   |
|    | Copy all                              | 18   |
|    | Delete                                | 18   |
|    | Caller Group                          | 18   |
|    | Extra Number                          | 19   |
|    | Settings                              | 19   |
|    | Caller Picture                        | 19   |
|    | Caller Ring Tone                      | . 19 |
| 5. | Messaging                             | 20   |
|    | Messages                              | . 20 |
|    | E-mail                                | 27   |
|    | Instant Messages                      | 29   |
|    | Voice Mail Server                     | 29   |
|    | Broadcast Messages                    | 30   |
| 6. | Call History                          | 31   |
|    | Missed Calls                          | 31   |
|    | Dialed Calls                          | 31   |
|    | Received Calls                        | 31   |
|    | Delete Call Log                       | 31   |
|    |                                       |      |

| Call Time                     | 32 |
|-------------------------------|----|
| Call Cost (Network dependent) |    |
| SMS Counter                   | 32 |
| GPRS Counter                  | 32 |
| 7. Settings                   | 33 |
| Phone Setup                   |    |
| Dual SIM                      |    |
| Call Setup                    |    |
| Security Setup                | 37 |
| Sound Effects                 |    |
| Restore Factory Settings      |    |
| 8. Multimedia                 | 40 |
| ImageViewer                   | 41 |
| Video Player                  | 41 |
| Video Recorder                |    |
| Photo Editor                  |    |
| 9. Fun & Games                | 44 |
| lava                          |    |
| Java Settings                 |    |
| Java Default Security         |    |
| Games                         |    |
|                               |    |

| 10. User Profiles | 46 |
|-------------------|----|
| II. Business      | 47 |
| Calendar          | 47 |
| To Do List        | 47 |
| Alarm             | 48 |
| World Clock       | 48 |
| Extras            | 48 |
| 12. Services      | 51 |
| STK               |    |
| WAP               |    |
| Data Accounts     | 52 |
| 13. Audio Player  | 53 |
| Audio Player      | 53 |
| Sound Recorder    |    |
| Melody Composer   | 54 |
| 14. Connectivity  | 56 |
| Bluetooth         | 56 |
| Network Setup     | 57 |
| USB               | 57 |
| 15. File Manager  | 59 |

| 60 |
|----|
| 61 |
| 66 |
| 68 |
| 69 |
|    |
| 70 |
| 71 |
| 74 |
|    |

## I. Getting Started

Congratuations on your purchase and welcome to Philips!

To fully benefit from the support that Philips offers, register your product at www.philips.com/welcome.

Please read the safety instructions in the "Precautions" section before using your phone.

To use your phone, you must insert a valid SIM card supplied by your network operator or retailer. The SIM card contains your subscription information, your mobile phone number and a memory in which you can store phone numbers and messages. For more information, see "Phone Book" on page 17.

## Insert the SIM card and Battery

Follow the steps below to insert your new SIM card.

Remember to switch off your mobile phone before removing the battery.

#### Remove the back cover

To insert the SIM card, you must first remove the back cover. Press on the back cover with your thumb and slide the cover upwards. Then use your free hand to lift up the door of the battery compartment as shown below.

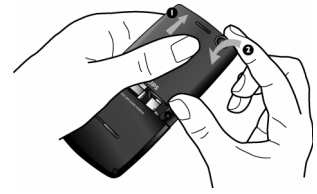

Remove the battery

Lift up the battery from the top to remove it.

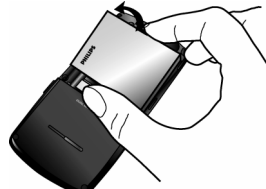

#### Insert the SIM card

Insert the SIM card into one of the two SIM card slots, making sure that the clipped corner of the card is pointing the right direction and that the gold contacts are facing downwards.

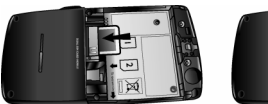

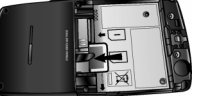

#### Remove the SIM card

Pull the remover rib to take out the SIM card as shown below.

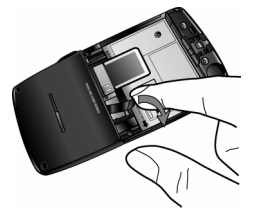

#### Replace the battery

Place the battery back into its slot, with the gold contacts of the battery facing the corresponding gold contacts on the side of the phone. The gold contacts on the phone are positioned on the right hand side of the phone, besides the SIM card slot.

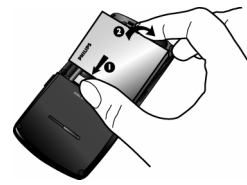

#### Replace the back cover

Replace the back cover by sliding it down into its slot, until it stops.

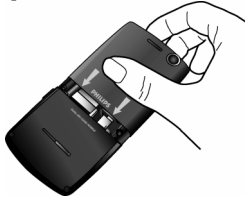

Remove the protective film covering the screen before using the phone.

## Switch on the phone

To switch on the phone, long press  $rac{}$  key. Enter the PIN code if required. The PIN code is a 4- to 8-digit secret code of your SIM card. It is preconfigured and

communicated to you by your network operator or retailer. For more information on PIN codes, see "Call Setup" on page 35.

If you enter an incorrect PIN code three times in succession, your SIM card will be locked. To unlock it, you must obtain the PUK code from your network operator.

## Charge the battery

Your phone is powered by a rechargeable battery. A new battery is partially charged and a sound alert will warn you when the battery reaches low. Once you have installed the battery, you can start charging the phone. Plug in the charger connector as shown below. Then plug the other end into a mains AC power socket.

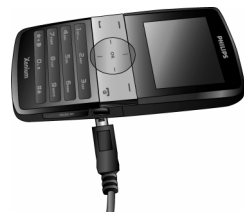

The battery symbol indicates the state of charge. During charging, the charge indicators will scroll. It takes around 3 hours to fully charge the battery. When all the scroll bars are steady, the battery is fully charged. You can then disconnect the charger.

Depending on the network and condition of use, talk time and stand-by time can go up to 8 hours and 1 month respectively.

Keeping the charger plugged to the mobile phone when the battery is fully charged will not damage the battery.

The only way to turn off the charger is to unplug it, so use an easily accessible AC power socket. You can connect the charger to an IT supply.

## **Shortcuts function**

Your phone provides 10 quick access to the functions on your phone. You can modify the shortcuts according to your needs. For more information, see "Shortcuts" on page 34.

## Dual SIM

The dual SIM feature in 9@9w mobile phone allows you to install two different SIM cards into one mobile phone. You can switch between two numbers/ networks. For more information, please refer "Dual SIM" on page 35.

# 2. Calling

## Make a call

#### From idle screen

- 1. In idle mode, enter the phone number with the keypad. To correct an error, press 🗔.
- 2. Press  $\square$  to dial the number.
- 3. Press 🖃 to hang up.

To make an international call, long press ••• to insert the international prefix "+".

#### Using the phonebook

- 1. Press in idle mode.
- Select a contact from the list, press 
  to dial. To select a different number, press 
  or 
  or
  (see "Phone Book" for more information).
- 3. Press 🖃 to hang up.

## IP Dial (China only)

You may select *IP dial*. When you select *IP dial* option, the mobile phone will automatically add the IP special service number preset by you in front of the phone number and then make IP dial. You can also long press  $\Box$  to activate IP dial.

When you have entered several IP special service numbers, you will be prompted to verify them to avoid adding them repeatedly.

#### Answer and end a call

When there is an incoming call, the number of the caller may be displayed if the caller has chosen to display his or her identity. If the number is stored in the phonebook, the corresponding name will be displayed instead of the number.

- To answer the call: press  $\square$  or  $\circledast$ .
- To reject the call: press  $\square$ . If you have activated Call Divert, the call will be diverted to another number or your voice mail.

The phone will not ring when it is in silent mode.

If you have selected Any Key, you can answer a call by pressing any key, except  $rac{1}{2}$  and  $rac{1}{2}$ .

## Call handsfree

For your own comfort and safety, ensure that you move the phone away from your ear when calling handsfree, especially when increasing the volume. Press  $\square$  *H*-*Free* during a call to activate handsfree mode. To deactivate handsfree, press  $\square$  again to switch off handsfree mode.

## **O**ptions during a call

During a call, press 🗁 *Options* to access the following options:

- Put the call on Hold
- End the current call
- Make a New call
- Access Phone Book
- Send and Receive messages
- Sound Recorder
- Mute/Unmute the call
- enabling DTMF (the touch tone dialing system)

## Sound Recorder

In most countries, recording of telephone conversation is subject to legislation. We advise you to notify the caller if you intend to record the conversation and only do so if they agree. You should also ensure confidentiality of the recordings.

To record a conversation during a call, press raction and select Sound Recorder. Recorded sound is saved in \*.amr format and stored in Sound Recorder of Audio Player menu. (see "Sound Recorder" on page 54).

#### Mute or unmute a call

During a call, press  $\Box$  Options and select Mute or Unmute. If you select Mute, the microphone will be deactivated.

When you switch from one call to another, muting will be cancelled.

## Adjust earpiece volume

During a call, press the volume "+" or "-" side keys to increase or decrease the volume.

## Speed Dial

### Speed dial via SIM phonebook

If you know the memory location number of the contact you wish to call (for example: memory location 5), you can simply enter 5# in idle mode to to display the pre-set contact, then press  $\square$  to call.

## Speed dial via call logs

In idle mode, press  $\square$  to access Call Logs. Select a number you wish to call and press  $\square$  to dial the number.

The default setting of Speed Dial is Off. To activate this function, you need to activate it in the phone settings menu.

## Make an emergency call

You can make an emergency call anytime, irrespective of whether the mobile phone has been registered on the network.

- 1. In idle mode, enter the emergency call number (specific number in the caller's country).
- 2. Press  $\square$ .

# Note that an emergency call will not be stored in the call record.

3. Alternatively, after switching on the mobile phone and entering the PIN number, press SOS to go to the emergency call screen. If there is no SIM card, pressing ⊐ SOS can also bring you to the emergency call screen, displaying the call number. Then press □ or the OK softkey to directly make an emergency call and the dial animation will be displayed.

# Handle multiple calls (Network Dependent)

You can handle two or more calls at the same time, as well as make conference calls with your phone. The availability of this feature is dependent on your network operator and/or your subscription.

#### Make a second call

You can make a second call when there is an active call or with a call on hold. While on the phone, dial the number (or select a contact from the phonebook) and press  $\square$ . The first call is put on hold and the second number is dialled. You can then press  $\square$  to access the following options:

- Swap to toggle between 2 calls.
- *Conference* to introduce the caller into a conference call.
- *Transfer* to connect the two calls. You are disconnected when the transfer is completed.
- End Single to disconnect one party from the call.
- Phone book to access the contact list.
- Message Center to send and receive messages.
- Sound Recorder to record the phone conversation.
- Mute to deactivate the microphone.
- DTMF to activate the touch tone dialing system.

#### Answer a second call

When you receive a second call while already in communication, the phone will emit a beep tone and the screen displays information about the incoming call. You can then:

#### Press 🖂

To answer the call (the first one is put on hold).

| Press 🗔 or 🗔    | To reject the call.                                                                                         |
|-----------------|----------------------------------------------------------------------------------------------------|
| Press 🖃 Options | To access the options list. You can select <i>End</i> to end the current call and answer the incoming call. |

To receive a second call, you must first deactivate Call Divert (see "Call Divert" on page 35)and activate Call Waiting (see "Call Waiting" on page 35).

## 3. Text or number Entry

## Input Method

Your phone supports 7 types of input methods: Multitap ABC/abc T9 ABC/abc T9 PinYin Simplified Chinese stroke Traditional Chinese Zhuyin Numeric Symbols

You can select in the option list the appropriate input method to enter English letters, words, symbols and numbers. Icons appearing on the screen indicate the active input mode.

#### **Function keys**

- Delete the characters on the left of the cursor or exit from editing mode.
- •/•/•/• Move the cursor, select a letter, word or symbol from the list, or scroll down a list.
- Return to idle mode.
- Select the highlighted word from the list or enter Options menu.

- Enter symbols.
- switch input mode.

## Multitap ABC/abc Input

- Press once on the numeric key (= to =) to enter the first letter on the key, press twice to enter the second letter on the key, so on and so forth. If the letter you wish to enter and the one you have just entered are on the same key, just wait for a few seconds for the cursor to re-appear.
- Press to delete the characters on the left of the cursor.

#### Example: how to enter the word "home":

Press -, - (GH/) -, -, - (MNO), - (MNO), - (DEF). Press  $\otimes$  when the message is completed.

You can press key is to insert a space in ABC/abc Multitap input mode.

The latters located on each low are as follows:

| Key | Characters in the order displayed |
|-----|-----------------------------------|
| 1   | .,-?!@:#\$/_1                     |
| 2   | a b c 2                           |
| 3   | d e f 3                           |

#### Text or number Entry

| 4                        | g h i 4    |
|--------------------------|------------|
| 5,5                      | j k 1 5    |
| 5                        | m n o 6    |
| <b>7</b> <sub>n(41</sub> | p q r s 7  |
| 8                        | t u v 8    |
| 9                        | w x y z 9  |
| 0+                       | <b>ц</b> 0 |

## **T9**<sup>®</sup> text input

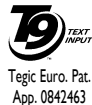

T9<sup>®</sup> Predictive Text Input is an intelligent editing mode for entering text on a mobile phone. It allows you to enter text more quickly by anticipating the

App. 0872403 word you want to enter based on the keys you have pushed. You press once on the key corresponding to each letter needed to spell a word and T9<sup>®</sup> suggests a word based on your keystrokes. If several words are available, the first word in the list is displayed and highlighted. Press  $\bullet/\bullet$  or  $\Box$ 7 to browse the list and press  $\circledast$  to insert the word.

#### T9 ABC/abc Input

Smart English input method offers a faster way for you to enter English words.

- You only need to press once on the numeric key (i= to i=) corresponding to each letter needed to spell a word. As you enter the letters, the words displayed on the screen will be updated accordingly.
- Press ☐ to delete the entries on the left of the cursor.

#### Examples: how to enter the word "home":

- 2. Press to scroll and select Home.
- 3. Press <sup>⊕</sup> to confirm.

#### T9 PinYin Input (China & Hong Kong only)

This is an intelligent editing mode that not only allows you to press only once on a key corresponding to each letter needed to form a character, but is also equipped with association input feature. Keystrokes are analysed and all the possible pinyin combinations will be displayed at the bottom of the screen.

#### Using T9 PinYin input method

 Enter the pinyin letters accordingly. Press once on the key corresponding to the pinyin letter without having to consider its position on the key. As you enter the letters using your keypad, the pinyin combinations on the screen will be updated accordingly.

- Use the navigation keys to select your desired pinyin combination and press riangler to select the candidate line. Press or to select the character (the selected pinyin character will be highlighted) and press the riangler to enter the character. If the desired character is not on the current list, press or to check from the list.
- 3. Enter the association character: As soon as you have selected and entered a character, the candidate list will be updated and a list of association characters will be displayed. Use the navigation key to select the desired association character and press to ⊡ confirm entry. If you do not need to enter the association character, simply press ⊡ to exit, or enter the new pinyin letters directly.

# Simplified Chinese Stroke Input (China & Hong Kong only)

#### Using Stroke input method

 Enter the strokes: Enter the strokes of the chinese character according to its stroke sequence. When you press the keys corresponding to the required strokes, the strokes will display on the screen. The phone will display the candidate characters corresponding to the strokes you have entered. As you enter the strokes, the candidate characters on the screen will be updated accordingly.

- 2. Enter character: Use the navigation key to select the required chinese character from the candidate list. Press =7 to input the chinese character and press =7 to clear the strokes you have entered.
- 3. Enter associate character: As soon as you have selected and entered a character, the candidate list will be updated and a list of association characters will be displayed. Use the navigation key to select the desired association character and press to = confirm entry. If you do not need to enter the association character, simply press = to exit, or enter the new strokes directly.

#### Traditional Chinese Zhuyin Input (China, Hong Kong & Taiwan only) Using Zhuyin input method

 Enter the zhuyin letters accordingly. Press once on the key corresponding to the zhuyin letter without having to consider its position on the key. As you enter the letters using your keypad, the zhuyin combinations on the screen will be updated accordingly.

- Use the navigation keys to select your desired zhuyin combination and press riangler to select the candidate line. Press • or • to select the character (the selected zhuyin character will be highlighted) and press the riangler to enter the character. If the desired character is not on the current list, press • or • to check from the list.
- 3. Enter the association character: As soon as you have selected and entered a character, the candidate list will be updated and a list of association characters will be displayed. Use the navigation key to select the desired association character and press to ⊡ confirm entry. If you do not need to enter the association character, simply press ⊡ to exit, or enter the new zhuyin letters directly.

## Numeric input

- 1. Press the numeric keys (<u>...</u> to <u>...</u>) to enter the numbers corresponding to the keys.
- 2. To delete a number, press  $\overline{}$ .

## Symbol Input

Select *Input Symbols* from the input method list or press  $\overline{\ }$  to enter punctuation or symbols. Use the navigation keys to select the desired punctuation or symbol and press  $\overline{\ }$  to enter it. Press  $\cdot$  to scroll down the list of punctuation or symbols.

## 4. Phone Book

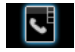

Contacts are stored in one of the two available phonebooks: SIM phonebook (located on your SIM card, by which the number of entries you can store depends on the card capacity) or the Smart Phonebook (located on your phone, which allows you to store up to 300 names). When adding new contacts, the contacts will only be added to the phonebook you have selected.

# Search for a contact in the phonebook

## Quick Search option

- 1. Select *Phone Book* in the main menu and select *Quick Search* to access the Phone Book List.
- 2. Enter the name of the contact.

#### Search Entry option

- 1. Enter Phone Book in the main menu and select Search Entry.
- 2. Enter the name of the contact, press Options and press .

#### Phone Book List

Press • in idle mode to access phone book list and press the key that corresponds to the letter you wish to search (e.g. press = key three times to access the letter V). The first record starting with this letter in the list will be selected.

## Manage contacts

Select a name from the phone book list and press  $rac{}$  to dial the number or press  $rac{}$  *Options* to access the following options:

| IP Dial   | Send SMS   |
|-----------|------------|
| Edit      | Send MMS   |
| Сору      | View       |
| Duplicate | Delete     |
| Move      | Send vcard |
|           |            |

## Add new entry

- Select Phone Book in the main menu and select Add New Entry. Select the storage location and press □.
- 2. If you select To SIM, you need to enter the Name and Number. After you have entered the name, press ⊡7. Then enter the phone number and press ⊡7.

3. If you select To Phone, the procedures will be the same as above. You can enter the contact's Name, Number, Home Number, Company Name, E-mail Address, Office Number, Fax Number and Birthday. You can also Associate Picture, Associate Sound, Associate video as well as Associate Caller Group to the contact. Press □ to confirm. The phone will display a notification to confirm that the contact has been saved.

For symbols such as @, /, . etc, press 🗔.

## Copy all

You can copy all the contacts in your phone to your SIM card and vice-versa.

- Select Phone Book in the main menu, select Copy All and press □.
- 2. Select From SIM or From Phone, and press =.

When you copy telephone number entries from your mobile phone onto your SIM card, only the names and telephone numbers will be copied.

#### Delete

You can select *From SIM* or *From Phone* to delete all the entries in the SIM card or mobile phone phonebook respectively. You can select *One By One* to delete a telephone number.

Delete all the entries from SIM card or phone. You need to input a password for the delete all feature. The default password is "0000".

## Caller Group

This option allows you to group the contacts in the phonebook for more efficient management of your contacts.

- 1. Select Phone Book in the main menu and select Caller Group.
- 2. Select a group and press  $\Box$ .
- 3. Select the option for which you wish to modify its settings.

You can set the following options:

- Group name Set the group name.
- *Ring type* Set the ring tone for incoming calls from the contacts in the caller group.

| Picture | Set the icon to be displayed on the    |
|---------|----------------------------------------|
|         | screen when there is an incoming call  |
|         | from the contacts in the caller group. |

Member List Add or delete members of the caller group.

## Extra Number

#### **Owner Number**

The Owner Number option should contain your own phone number. If not, we recommend that you enter your own mobile phone number and other relevant information.

#### Service Dial Number

This service is provided by your network operator. For more information regarding the corresponding function, please contact your network operator.

#### SOS Number

This SOS number will call the emergency services number in your country. In most cases, you can call this number even if you have not yet inserted a SIM card or entered your PIN.

Depending on your network operator, you may be able to dial the emergency number even without inserting the SIM card.

## Settings

#### **Memory Status**

Displays the total number of contacts you have stored in each phonebook and the total memory used.

#### **Preferred Storage**

Allows you to set the default phonebook in which you save your contacts.

### Fields

Allows you to select the items such as Home Number, Company Name, Email Address, Office Number, Fax Number, Birthday, Associate Picture/Sound and Caller Group to be displayed in the Smart Phonebook.

#### My vcard

Allows you to edit or send your personal details.

## **Caller Picture**

Allows you to assign a picture from the picture folder in File Manager menu as the caller picture.

## Caller Ring Tone

Allows you to assign a ring tone saved in the mobile phone or delivered to you and saved in the User *Profiles* menu as the caller ring tone.

# 5. Messaging

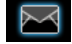

## Messages

This menu allows you to send and receive text or multimedia messages, as well as manage the messages you have sent and received. In idle mode, press i to access the main menu. Then Select Messaging and press = OK to create, edit and send your messages.

### Write Message

When writing messages, you can toggle between T9 input, multitap and numeric by pressing .....

#### SMS

SMS enables you to send text messages to the other party, using Short Messaging Service (SMS). You can use the SMS menu to send messages to another handphone or a device that is capable of receiving SMS. To compose and send an SMS, follow the steps below:

1. Select Write Message, enter your text and press □ to access the following options:

Done

Send the message.

Use Template Insert a preset message.

|                      | 1 7                                                                                                    |
|----------------------|----------------------------------------------------------------------------------------------------|
|                      | to your message.                                                                                                    |
| Format Text          | t Set Text Style, Text Size (for English<br>text, numbers and symbols only),<br>text Alignment and the alignment of<br>New Paragraph. |
|                      | This feature only works if the settings are put in before the text is entered.                                                        |
| Insert PHB<br>Number | Insert a number from the phone book list.                                                                                             |
| Insert PHB<br>Name   | Insert a name from the phone book<br>list                                                                                             |

Insert Object

hone book list.

Insert picture, animation and sound

Insert PHB Insert a bookmark from the list. Bookmark

Input Method Select the input method.

- 2. Select Done, then press i to access the next option:
- Send Only Send the message to one recipient.
- Save and Send Save the message to Outbox and send the message.
- Save to Drafts Save the message as a draft so that you can edit, complete and send later on

Send To Many Send the message to multiple recipients.

Send By Group Send the message to all the contacts in a caller group.

3. Enter the phone number.

Press  $\Box$ , enter the phone number or select a contact and press  $\Box$ .

When you send a message via the SMS network, your phone may display "Sent". This means the message has been sent to the SMS center which you have set in your SIM card. However, this does not imply that the message has been sent to its destination.

#### MMS

Your mobile phone can also send and receive MMS (Multimedia Messaging Service) messages. With MMS, you can send messages that contain pictures, sound and text.

When sending MMS messages, your recipient must also have an MMS-enabled phone in order to view your messages. Follow the steps described below to compose and send an MMS: 1. Select Write Message and enter the following:

To

Cc

Bcc

- Set the number or E-mail of the recipient.
  - Set the number or E-mail of other recipients you wish to send a copy of the message to.
  - Set the number or E-mail of the recipients you wish to send a copy of the message to, by which the recipients in the Bcc list will be invisible to other recipients.
- Subject Set the subject of the MMS.
- Edit content Edit the MMS content.
- 2. Press to access the following options when you have finished editing:
- Done Send the MMS.
- Input Method Select the input method.
- Add Image Open the picture list to select and insert a picture to your MMS.
- Add Audio Open the audio list to select and insert a sound file to your MMS.
- Add Video Open the video list to select and insert a video clip to your MMS.

| Add<br>Attachment                                                                                     | Insert a file (txt, jar etc) to your message.                                                                                                    |
|----------------------------------------------------------------------------------------------------|----------------------------------------------------------------------------------------------------|
| Add Slide<br>Before                                                                                   | Only available when your MMS has<br>more than 1 slide. Insert a slide<br>before another slide.                                                                                                    |
| Add Slide After                                                                                       | Only available when your MMS has<br>more than 1 slide. Insert a slide after<br>another slide.                                                                                                    |
| Add Bookmark<br>Text                                                                                  | Add a subject for your bookmark.                                                                                                    |
| Preview                                                                                               | Preview the current MMS.                                                                                                    |
|                                                                                                    |                                                                                                    |
| Slide Timing                                                                                          | Set play time of the MMS slides.<br>The default value is 3 seconds.                                                                                                    |
| Slide Timing<br>3. Select Domoption:                                                                  | Set play time of the MMS slides.<br>The default value is 3 seconds.<br>e, then press =7 to access the next                                                                                                    |
| Slide Timing<br>3. Select Domo<br>option:<br>Send Only                                                | Set play time of the MMS slides.<br>The default value is 3 seconds.<br>e, then press 🗁 to access the next<br>Send the MMS only.                                                                                                    |
| Slide Timing<br>3. Select Domotion:<br>Send Only<br>Save and Send                                     | Set play time of the MMS slides.<br>The default value is 3 seconds.<br>e, then press 🗁 to access the next<br>Send the MMS only.<br>Save and Send the MMS.                                                                                               |
| Slide Timing<br>3. Select Domo<br>option:<br>Send Only<br>Save and Send<br>Save to Drafts             | Set play time of the MMS slides.<br>The default value is 3 seconds.<br>e, then press =7 to access the next<br>Send the MMS only.<br>Save and Send the MMS.<br>Save the MMS to Drafts.                                                                   |
| Slide Timing<br>3. Select Domosption:<br>Send Only<br>Save and Send<br>Save to Drafts<br>Send Options | Set play time of the MMS slides.<br>The default value is 3 seconds.<br>e, then press 🗁 to access the next<br>Send the MMS only.<br>Save and Send the MMS.<br>Save the MMS to Drafts.<br>Set Validity period, Delivery report,<br>Read report, Priority. |

#### Inbox

This menu allows you to read the SMS/MMS messages which you have received. The messages are displayed in a list.

When a message is displayed, press = or @ to read it, then press of Options to access the following options:

| Reply         | Reply to the sender.                                                                                                    |
|---------------|----------------------------------------------------------------------------------------------------|
| Forward       | Forward the selected message.                                                                                                    |
| Edit          | Edit the selected message.                                                                                                    |
| Delete        | Delete the selected message.                                                                                                    |
| Delete all    | Delete all the messages in the Inbox.                                                                                                   |
| Use<br>Number | Extract and save the number of the<br>sender or the number displayed in the<br>message to the SIM card or phone, or<br>dial the number. |
| Use URL       | Extract the URL displayed in the message to connect the website.                                                                        |

Advanced Copy to phone/SIM: Copy the selected message stored in SIM/phone to phone/SIM.

Move to phone/SIM: Move the selected message stored in SIM/phone to phone/SIM.

Copy all text messages: Copy all message stored in SIM/phone to phone/SIM.

Move all text messages: Move all message stored in SIM/phone to phone/SIM.

#### Outbox

If you select Save and Send or Save before you send a message, the messages will be stored in the Outbox. When a message is displayed, press  $raccorrel or \ensuremath{\mathfrak{S}}$  to read it, then press raccorrel options to access the following options:

Send Send the selected SMS.

Edit Edit the selected SMS.

Delete Delete the selected SMS.

**Delete All** Delete all the SMS in the Draft box.

Use Number

Advanced

Extract and save the number of the sender or the number displayed in the message to the SIM card or phone, or dial the number.

Use URL Extract the URL displayed in the message to connect the website.

Copy to phone/SIM: Copy the selected message stored in SIM/phone to phone/SIM.

Move to phone/SIM: Move the selected message stored in SIM/phone to phone/SIM.

Copy all text messages: Copy all message stored in SIM/phone to phone/SIM.

Move all text messages: Move all message stored in SIM/phone to phone/SIM.

#### Sent

When you send a message, the messages will be stored in Sent.

When you are in the Sent message list, press  $\Box$  or  $\Theta$  to read it, then press  $\Box$  *Options* to access the following options:

| Forward Forward | the selected | message. |
|-----------------|--------------|----------|
|-----------------|--------------|----------|

Edit Edit the selected message.

Delete Delete the selected message.

- Delete all Delete all the messages in the Sent box.
- Use number Extract and save the number of the sender or the number displayed in the message to the SIM card or phone, or dial the number.
- Use URL Extract the URL displayed in the message to connect the website.
- Advanced Copy to phone/SIM: Copy the selected message stored in SIM/ phone to phone/SIM.

Move to phone/SIM: Move the selected message stored in SIM/ phone to phone/SIM.

Copy all text messages: Copy all message stored in SIM/phone to phone/SIM.

Move all text messages: Move all message stored in SIM/phone to phone/SIM.

## Drafts

If you select *Save to Draft* after you have created your MMS, the MMS will be stored in the Drafts box. Press  $rac{}$  or  $rac{}$  to read it, then press  $rac{}$  options to carry out the following operations:

| Send          | Send the selected messages.                                                                                                    |
|---------------|----------------------------------------------------------------------------------------------------|
| Edit          | Edit the selected messages.                                                                                                    |
| Delete        | Delete the selected messages.                                                                                                    |
| Delete All    | Delete all the messages in the Draft box.                                                                                                    |
| Use<br>number | Extract and save the number of the<br>sender or the number displayed in the<br>message to the SIM card or phone, or<br>dial the number.                                      |
| Use URL       | Extract the URL displayed in the message to connect the website.                                                                                                    |
| Advanced      | Copy to phone/SIM: Copy the selected<br>message stored in SIM/phone to<br>phone/SIM.<br>Move to phone/SIM: Move the selected<br>message stored in SIM/phone to<br>phone/SIM. |

Copy all text messages: Copy all message stored in SIM/phone to phone/SIM. Move all text messages: Move all message stored in SIM/phone to phone/SIM.

If you have not set the message recipient in the draft box, then Send option will not be available in the options menu.

If the message in the Drafts box has no subject and content, you can view the message status in Properties and Use Details options.

#### **Delete Folder**

This menu allows you to delete all the messages in *Inbox*, *Outbox*, *Sent* box, *Drafts* box and *All folders* where the messages are saved.

#### Template

This menu allows you to preset up to 10 SMS and 5 MMS messages that you use most frequently. When you select *Text Message*, you can press to access the following options:

| Edit            | Edit the selected preset message.                   |
|-----------------|-----------------------------------------------------|
| Erase           | Delete the selected preset message.                 |
| Write Message   | Create a new message.                               |
| When you select | Multimedia Message, you can press ollowing options: |
| View            | View the template.                                  |
| Write Message   | Edit the template.                                  |
| Properties      | View the from, subject and size of the MMS.         |

#### Message Settings

This menu allows you to configure the SMS/MMS settings. Select Text Message or Multimedia Message. When you select Text Message you can access options include:

#### **Profile Settings**

Select a profile and access the following options:

Profile Name Edit the name of the current profile.

SC Address Select your default SMS centre. If not available on your SIM card, you must enter your SMS centre number.

#### Valid Period

Select the length of time your messages will be stored in the SMS centre. This is useful when the recipient is not connected to the network (and thus cannot receive your message immediately).

This feature is subscription dependent.

#### Message Type

Select the format of your sent messages. This option is network dependent.

#### **Common Settings**

Delivery Report When On, this option will notify you via SMS whether your recipient has received your SMS. This feature is subscription dependent.

Reply Path

When On, this option allows you to transmit the number of your SMS message center together with the message. The recipient can then reply using your SMS center and not theirs. This speeds up the rate of transmission. This feature is subscription dependent.

#### **Memory Status**

This option can display the memory status of the messages saved in the SIM card and the phone.

#### **Preferred Storage**

You can choose to save your messages to Phone or SIM.

#### **Preferred Bearer**

This option allows you to set the preferred transmission mode. You can select *Preferred GPRS*, *Preferred GSM* or *GSM Only*. For further details, please contact your network operator.

When you select *Multimedia Message* carry out the following configurations for sending or receiving MMS:

| Compose  | Set Creation Mode, Image Resizing and Auto Signature.                                                                            |
|----------|----------------------------------------------------------------------------------------------------|
| Send     | Set Validity period, Delivery Report,<br>Read Report, Priority, Slide Timing<br>and Delivery time options for<br>sending an MMS. |
| Retrieve | Set Home network, Roaming, Read<br>Report and Delivery Report options<br>for receiving an MMS.                                   |

| Filter | Set Anonymous, Max Size (KB) and |
|--------|----------------------------------|
|        | Advertisement from whom you want |
|        | to filter MMS or email messages. |

Server Profile Set network configuration. Please contact your network provider for more information.

Memory Status View the memory status of your MMS.

## E-mail

If not included in your mobile phone contract, you will need to subscribe to an e-mail service in order to send and receive e-mails. In this case, all parameters are communicated to you by your operator.

This menu allows you to send e-mails to one or several recipients at a time, including with an attachment such as a JPEG picture. Once received, your messages can be forwarded and the attachments visualised with the appropriate software.

#### Create an e-mail account

Before you start using E-mail function, the phone will ask you to set Sender's e-mail address in *E-mail profile*. To create a new account, select *E-mail* > *E-mail profile*. Select a profile and press raccess the option menu. Select *Edit* and enter the account properties in Profile Settings, Outgoing Server, Incoming Server and Signature correctly. You can set up to three email accounts, one in each profile.

#### Send and Receive e-mail

To send an e-email, select *Options* > *Send*. This might bring up a message requesting airtime. Select Yes to continue and send the e-email. To receive new eemails, select *Options* > *Receive mail*. This might bring up a message requesting airtime. Select Yes to continue and receive new e-emails.

#### Write e-mail

To write an e-email, select *E-mail* > Write *E-mail*. Enter the address (*To*), a copy (*Cc*), Subject and Attachment (up to 3 files), and the e-mail content. When you have finished writing your e-mail, press  $\Box$ to access the option menu. You can then select to Send, Send and Save, Save to Draft or Quit without Saving.

If you exit the Messaging > Write E-mail menu before sending your e-mail or if you cancel the sending while it takes place, the e-mail content is deleted without being stored. You can only attach one file (JPEG, MID, JAR, TXT, MP3) or one sound at a time. If you accept an incoming call while writing an e-mail, the menu is closed and the phone goes back to idle mode when you hang up.

#### Inbox

This menu allows you to connect to your mailbox and download the e-mail headers (sender and subject lines) from the server. You may then select an e-mail header and press  $\circledast$  to access the following options:

| Reply without<br>content        | Reply to the sender without the email history.                                                   |
|---------------------------------|--------------------------------------------------------------------------------------------------|
| Reply all                       | Reply to all senders with the email history.                                                     |
| Reply all<br>without<br>content | Reply to all senders without the email history.                                                  |
| Forward                         | Forward the downloaded e-mail to<br>someone else. Proceed as described in<br>"Inbox" on page 28. |

Delete

Mark the e-mail to be deleted (select this option again to unmark it). When you exit the E-mail menu, you will be asked to confirm deletion of the selected item(s) from the e-mail server.

#### Unsent

This menu allows you to list the e-email that were saved before sending or were not sent successfully. Select an e-mail from the Unsent box and press  $\Box$ *Options* to: *Edit* and *Delete*.

#### Sent

This menu allows you to list the e-mail that were sent successfully and which you have chosen to save before sending.

Select an e-mail from the Sent box and press rac Options to: View and Delete. If you select View, the subsequent procedures would be similar to the Inbox operations.

#### Drafts

This menu allows you to list the e-mail that were created and saved but were not sent, and e-mail which were automatically saved before you were able to save or send them when you exit from the e-mail editor. Select an e-mail from the Draft box and press *Options* to: View, Edit, Delete, Delete all. If you select View, the subsequent procedures would be similar to the Inbox operations.

#### **Delete All Folders**

This menu allows you to delete all the messages in *Inbox*, *Unsent*, *Sent*, *Drafts* and all storage locations where the e-mails are saved.

#### E-Mail Profile

This menu allows you to *Activate*, or *Edit* one of the available email profiles. Your mobile phone may have been pre-configured. To change the settings, choose an Email profile in the list and select *Edit* to access the settings decribed below.

If one of the accounts has been pre-configured, it may be locked, in which case it cannot be renamed.

## Instant Messages

This menu allows you to chat with your contact via SMS. Before you start using instant messages function, you need to set up an acount by selecting *Instant messages > Profile*. Select a profile and press ⊑7 to access the option menu. Select *Edit* and enter the account properties in *Profile Settings* and *Connect* 

Settings correctly. You can set up to 3 instant messaging accounts, one in each profile. After you have set up the account successfully, you can *Login* to the account, enter the message, then send the message to start chatting with your contact.

This feature is subscription dependent.

## Voice Mail Server

This menu allows you to set your voice mail server number, as well as retrieve your voice mails. When you receive a voice mail, your network operator will send a notification to your phone.

You can enter two sets of voice mail server numbers which are supplied by your network operator.

Select a voice mail box and press rightarrow to access the following options:

Edit Edit voice mail server number.

*Connect to Voice* Retrieve your voice mail.

You can quickly access your voice mail server by long pressing 🗉 key in idle mode.

## **Broadcast Messages**

Broadcast messages are public messages broadcasted to a group of mobile users. The messages are broadcasted on coded channels. Generally, one broadcast channel can transmit one type of message. Please contact your network operator for a list of channel numbers and their respective broadcast information.

#### **Receive Mode**

This menu allows you to set the reception of broadcast messages. When *On*, you can receive broadcast messages. When *Off*, you cannot receive broadcast messages.

#### Read Message

This menu allows you to read broadcast messages after you have activated receive mode.

#### Languages

This menu allows you to set the language of the broadcast messages that can be received.

#### **Channel Settings**

Press 🗁 to access channel settings. You can Select, Add, Edit or Delete channels.

## 6. Call History

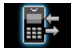

Your mobile phone can provide you with a list of outgoing and incoming calls, attempts at auto redialling, as well as call details. The different types of calls (Dialed Calls, Missed Calls and Received Calls) are represented by different icons. They are displayed in chronological order with the most recent call on top. If the correspondent is stored in your phonebook, the corresponding name is displayed.

## Missed Calls

This menu allows you to view the recent unanswered calls. You can view the date, time and the number of times you have missed in each call.

Select an item and press = to view the date, time and number. Press = Options to access the following options:

| Delete             | Delete the number. |
|--------------------|--------------------|
| Save to Phone book | Save the number.   |
| Dial               | Dial the number.   |

#### IP Dial

Fdit

If the IP number has been set. select IP Dial will automatically add the IP number before the number and dial it. Send SMS Send an SMS to the missed number. Send MMS Send an MMS to the missed number Edit the missed number.

## **Dialed Calls**

This menu allows you to view the recent dialled calls, including dialling attempts or calls that were successfully connected.

## **Received Calls**

This menu allows you to view the recent calls received.

## Delete Call Log

This menu allows you to delete Missed Calls, Dialed Calls, Received Calls or Delete All.

## Call Time

This menu allows you to view *Last Call Time*, *Total Sent* and *Total Received* (displayed in hours, minutes, seconds). You can select *Reset All Time* to reset all the call timers.

Depending on your network, rounding-off for billing purposes, taxes etc, the actual time invoiced for calls and services by your service provider may vary.

## Call Cost (Network dependent)

#### Last Call Cost

Displays the cost of the last call.

#### **Total Cost**

Displays the total cost of all calls since the cost counter was last reset. If the total cost exceeds the maximum cost set in the *Max Cost* option, you will not be able to make any more calls until you reset the counter.

#### **Reset Cost**

Allows you to reset the cost counter. You need to enter your PIN2 code and confirm.

## Max Cost

Allows you to set the maximum cost of your calls (PIN2 code is required).

### Price Per Unit

Allows you to set the unit price for the call cost. This unit price shall be used for calculating the cost of your calls (PIN2 code is required).

## **SMS** Counter

Displays the number of messages that have been sent and received.

## **GPRS** Counter

Tabulates the amount of data sent and received via GPRS. You can also reset the counter. The unit of measurement is Byte.

## 7. Settings

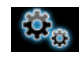

This menu allows you to change the settings associated with each available option in your phone (time and date, security, call divert, etc.).

## Phone Setup

#### Time and Date

Allows you to set the time and date with the keypad or navigation keys. You can set the following:

Set Home City Select the city you are currently situated.

Set Time/Date Enter the time/date with the keypad or navigation keys.

Set Format Set Time Format and Date Format.

#### Schedule Power On/Off

This menu allows you to set the time to power on or off your phone automatically. Select an item and press  $\Box$  to access the following options:

Status

You can select Enable (Activate the setting) or **Disable** (Deactivate the setting).

- Power On/Off Select whether to power on or off your phone at the specified time.
- Time Enter the time with the keypad.

#### Language

and Time

This menu allows you to select a language for all the menu texts. Press . or . to browse the list of languages and press i to select.

#### Preferred Input Methods

This menu allows you to set the default input method.

#### **Display Characteristics**

- Wallpaper Set the background image of the main screen displayed in idle mode: Choose System to select a predefined image or choose User Define to select a downloaded image.
- Screen Saver Select Settings to set the status and waiting time of the screen saver. Enter Select to choose System or User Define. The operation of this function is similar to Wallpaper.

Show Date Set whether or not to display the date and time in idle mode by turning this option On or Off.

#### Settings

Show Owner Number If you have set the name and number in *Phone Book > Extra Number > Owner Number* menu, then the name will be displayed in idle mode. (Note: When the wallpaper is set as *Analog Clock* and *Digital Clock*, show owner number will not be displayed). You can turn this option *On* or *Off*.

#### Show Operator Name

Set whether or not to display the network operator's name by turning this option *On* or *Off*.

## Auto Keypad Lock

This menu allows you to lock your keypad automatically. The default setting is Off.

Select the time interval after which the keypad will be locked and press  $\Box$  to confirm.

## Greeting Text

Turn On or Off, and edit the greeting text of the phone.

#### Speed Dial

This menu allows you to quickly dial the number stored in your phonebook. You can set a maximum of 8 speed dial numbers, so that a long press on the numeric key will dial the number associated with that numeric key. You need to set *Enable Speed Dial* and *Set Number*.

#### **Dedicated** keys

In idle mode, you can quickly access certain preset functions by pressing the navigation keys. This menu allows you to modify the preset functions according to your needs.

#### Shortcuts

This menu allows you to quickly enter the 10 preset menu items. You can also modify the preset menu items according to your needs.

To access the shortcuts menu, press • in idle mode. Press = Options to access the following options:

| Add             | To add a new shortcut.                                                                         |
|-----------------|------------------------------------------------------------------------------------------------|
| Edit            | To edit an existing shortcut.                                                                  |
| Delete          | To delete an existing shortcut.                                                                |
| Delete All      | To delete all the shortcuts.                                                                   |
| Disable         | To disable the shortcut. You can press<br>this option a second time to enable the<br>shortcut. |
| Change<br>Order | To change the order of the shortcuts. For<br>example, you can change the first shortcut        |

to become the third shortcut in the list.

#### Auto Update of Date and Time

Set whether or not to update the date and time automatically by turning this option *On* or *Off*.

#### LCD Backlight

This menu allows you to set the time of the LCD Backlight to: *10 Seconds*, *15 Seconds*, *30 Seconds* and *1 min*.

## Dual SIM

#### Swap SIM

This menu allows you to switch one SIM into another.

### Default SIM Slot

This menu allows you to select the default SIM slot.

#### Switch on Roaming

This menu allows you to set your roaming status. You can select Off (roaming disabled) or Ask when roaming (select to switch another SIM card when you are roaming).

#### Set Slot Name

This menu allows you to set the names of the card slots. You can select to set the *Status On* or *Off*. To edit the slot names, You can highlight one of the slots and press  $rac{}$  to do the editing.

## Call Setup

## Caller ID

Depending on your network, you may choose to show or hide your identity from your correspondent by selecting Set By Network, Hide ID or Send ID.

#### Call Waiting

This option allows you to Activate or Deactivate call waiting. When this option is active, you will hear a beep tone when someone tries to call you while you are already on the phone. If this option is inactive, your phone will not emit any alert and the caller will hear a busy tone. If you have activated Divert If Busy option, the call will be diverted to another phone. Select Query Status to check the status of the call waiting option.

## Call Divert

To divert incoming calls to your voice mailbox or to another phone number (regardless of whether or not the number is in your phonebook).

Divert All Voice Calls Divert all incoming calls. If you select this option, you will not receive any calls until you deactivate it.

Divert If Unreachable Divert when your phone is switched off or out of the service area.
| Divert If No<br>Answer | Divert when you did not answer the call.  |
|------------------------|-------------------------------------------|
| Divert If Busy         | Divert when you are already on the phone. |

Divert All Data Divert all data calls. Calls

Cancel All Cancel all call divert options. Divert

Select *Activate* and enter the number to forward your calls to. Select *Query Status* to check the status of the corresponding call divert options.

Before diverting your calls to your voice mailbox, you must enter your voice mailbox number. This feature is subscription dependent.

#### Call Barring

Allows you to limit the use of your phone to specific calls. This can be applied to *Outgoing Calls* (All Calls, International Calls or International Except Home) and/ or to Incoming Calls (All Calls or When Roaming). In both cases, Cancel All option applies to all calls at once. Change Barring PW allows you to change the call barring password. Query Status allows you to check whether or not a particular type of call has been barred.

This feature is network dependent and requires a specific call barring password supplied by your service provider.

#### Line Switching

This menu allows you to switch between 2 calls.

#### Call Time Reminder

This menu allows you to set whether or not the phone will emit a beep tone after a certain call duration. You can select *Off* (does not emit a beep tone), *Single* (select a value from 1 to 3000 seconds, which is the duration after which the phone will emit a beep tone) or *Periodic* (select a value from 30 to 60 seconds, which is the periodic time after which the phone will emit a beep tone after each periodic time during a call).

#### Call Time Display

This menu allows you to set whether or not to display the call time during a call.

#### Auto Redial

If the call you have dialled is not answered, your phone will automatically redial this number at intervals. Press 🗁 or 🗁 to cancel auto redial.

#### Closed User Group

This menu is a network dependent service which allows you to define a group of users within which outgoing and incoming call restrictions can be made by the network (for example only calls to numbers within the group are possible). The same group of users is then permitted to communicate with each other but not with users outside the group. Select *Closed User Group* and press ractor OK, then you can press ractor Options to Edit, Add, Activate, Deactivate, Delete the user group.

#### **IP Number**

This menu allows you to store 3 groups of IP number so that you need not enter the number before you make an IP call. Press rest Option to Activate or Edit the IP Number.

The IP number has to be supported by your network operator before you can make an IP call. When you change a new SIM card, the IP number you have stored will be cleared. The phone does not validate the IP number you have entered. Therefore, please ensure that the numbers are correct.

#### Black list

This menu displays the list of contacts whose calls will be rejected. You can select to set the *Black List Status*.

To add the corresponding number to the list, select and enter the *Black List Number* then confirm by saving it.

*You cannot add a name to the blacklist directly from the* Phonebook, *the* Calls list *and the* SMS Inbox.

### Security Setup

#### PIN Code

This menu allows you to set the PIN code *On* or *Off.* The default setting is *Off.* If set to *On*, you have to enter your PIN code when switching your phone on. If the enter the wrong PIN code, you will not be able to use most of the features in this phone. Press  $\circledast$  to activate. Make sure that you have entered the correct PIN code before you can enable this feature.

#### Phone Lock

This menu allows you to set a password for your phone. The default setting is *Off.* Once you have set Phone Lock, you must enter the password each time you switch on your phone.

Enter the password and press  $\Box$ . If Phone Lock is currently Off, the status will change to On and vice-versa.

The default phone lock code is 0000.

#### Settings

#### Fixed Dial

This menu allows you to restrict your outgoing calls. You need to enter PIN2 code, which has to be supplied / supported by your network operator.

Mode There are two modes: On (you only dial the numbers stored in the Fixed Dial List) and Off (you can dial any number).

 Fixed Dial
 Displays the fixed dial list. Press = Add,

 List
 enter the name and phone number, then

 press = 7, enter PIN2 code and press = 7.

Not all SIM cards support PIN2 code. If your SIM card does not have a PIN2 code, this option is not available.

#### **Barred Dial**

This menu allows you to restrict different types of outgoing calls.You can activate or deactivate this feature if your SIM card supports it.

#### Change Password

This menu allows you to change the PIN code, PIN2 code and Phone Lock Password.

#### PIN

It is supplied together with the SIM card. The default PIN code is supplied by your network operator. If you enter an incorrect PIN code three times in succession, the PIN code of your SIM card will be locked automatically and you will be prompted to enter the PUK code to unlock it. You can obtain the PUK code from your network operator. If you enter an incorrect PUK code ten times in succession, the SIM card will be locked permanently. When this happens, please contact your network operator or retailer.

#### PIN2

It is used to access certain network functions such as call charges or fixed dial, etc. If you enter an incorrect PIN2 code three times in succession, the PIN2 code of your SIM card will be locked. To unlock PIN2 code, you need to obtain the PUK2 code from your network operator. If you enter an incorrect PUK2 code ten times in succession, the SIM card will be locked permanently. When this happens, contact your network operator or retailer.

#### Phone Lock Password

It protects your phone against unauthorized use by other parties. To protect your data, you need to enter the phone lock password before you restore factory settings. The default phone lock password is 0000.

#### Sound Effects

#### Equalizer

This menu allows you to set the audio frequency when playing music.

#### **Restore Factory Settings**

This menu allows you to reset some settings in your phone to its factory settings.

Enter the phone lock password and press 🗁 to confirm.

Once you have entered the correct password (same as your Phone Lock Password, default value is 0000), your phone will be restored to its factory settings.

## 8. Multimedia

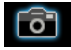

Your phone features a built-in digital camera. You can take pictures, store them in your phone or transfer them to your PC via a data cable, use them as wallpaper or send them to your friends via MMS.

#### Activate the camera

You can go to the Camera by selecting *Multimedia* > *Camera*.

The following table describes the operations of the various keys in camera mode.

- A / V Zoom in / out
- ·/ · Increase / decrease exposure compensation
- Take a picture
- Exit *Camera* mode and return to idle mode.
- Access Options menu
- 🖂 Return to previous screen
- Im Effect Settings
- ≥... Set White Balance
- Set Delay Timer.

- **S**\_\_\_\_ Activate / deactivate Continous shot.
- 5- Set Scene Mode.
- 🖂 Set Image Quality.
- Set Image Size.

#### Take a picture

- 1. Frame your picture and press  $\circledast$  to take the picture.
- Once the picture is taken, the image will be displayed. Press riangler to save the picture or press riangler to clear the picture.

#### **Options menu of the Camera**

This section describes the **Options** menu of the Camera.

| Album              | Access ImageViewer.                                                                                                   |
|--------------------|----------------------------------------------------------------------------------------------------|
| Camera<br>Settings | Set Shutter Sound, EV, Banding, Delay Timer, and Cont Shot.                                                           |
| mage Settings      | Set Image Size (220 x 176, 320x240,<br>648x480 1280x1024 or<br>1600x1200) and Image Quality<br>(Normal, High or Low). |

- White Balance Select the appropriate White Balance for different locations: Auto, Daylight, Tungsten, Fluorescent, Cloud or Incandescence.
- Scene Mode Set the Scene mode to Auto or Night.
- *Effect Settings* Set special effects for the picture.
- Add Frame Add a frame to the picture. Some frames are available only to certain picture sizes.
- Storage Set the storage location to Phone or Memory card.

## RestoreReset the camera settings to theirDefaultdefault values.

#### ImageViewer

When you take a picture and save it, the picture is stored in the *ImageViewer* folder. When you access the menu, your photos will be displayed as thumbnails. Use • and • navigation keys to browse through the list. Press raccord or Options to access the following options:

View Display the picture.

Image Info Display the detailed info of the selected picture.

| Browse Style     | Set the browse style as List Style or Matrix Style.                                                                                           |
|------------------|----------------------------------------------------------------------------------------------------|
| Forward          | Apply the selected picture to other<br>options such as To Wallpaper, To<br>Screen Saver, To Phonebook, To<br>MMS, To E-mail and To Bluetooth. |
| Rename           | Rename the selected picture.                                                                                                    |
| Delete           | Delete the selected picture.                                                                                                    |
| Delete All Files | Delete all pictures.                                                                                                    |
| Sort             | Sort all pictures according to name, type, time or size.                                                                                      |
| Storage          | Set the storage location to Phone or Memory card.                                                                                             |

#### Video Player

This option allows you to view the videos you have recorded or pre-installed in your phone.

Select a video and press i Options to access the following options:

- Play Play the selected video.
- Forward Apply the selected video to other options such as To MMS, To E-mail and To Bluetooth.

#### Multimedia

Delete Delete the selected video.

Delete All Files Delete all videos.

- Sort Sort all videos according to name, type, time or size.
- Storage Set the storage location to Phone or Memory card.

When the movie is playing, you can adjust the speed by pressing the \*/\* key. Press ... key to play the movie in full screen/landscape mode.

#### Video Recorder

This menu allows you to record videos in 3GP format.

#### Activate Video Recorder

Select Video Recorder and press Er to activate it. The following table describes the operations of the various keys in video recording mode.

- A / 
   Zoom in / out
- / Increase / decrease exposure compensation
- Start / Pause recording
- Exit video recording mode and return to idle mode
- Access Options menu
- Return to previous screen
- In Effect Settings
- Set White Balance
- Set Night Mode

#### Record a video

Frame your image and press ⊕ to start recording. While recording, you can press ⊕ *Pause/Resume*. Press ⊡ to stop the recording and save the video.

#### **Option menu of the Video Recorder**

This section describes the *Options* menu of the Video Recorder:

| o Player              | Access Video Player.                           |
|-----------------------|------------------------------------------------|
| CamCorder<br>Settings | Set White Balance, EV, Night Mode and Banding. |

| Video Settings  | Set Vie                            | deo Qua | lity, File S | ize Limit | t, Rec |
|-----------------|------------------------------------|---------|--------------|-----------|--------|
|                 | Time                               | Limit,  | Record       | Audio     | and    |
|                 | Encod                              | e Formo | nt.          |           |        |
| Effect Settings | Set special effects for the video. |         |              |           |        |

Storage Set the storage location to Phone or Memory card.

Restore Default Reset the video recorder settings to their default values.

#### **Photo Editor**

This menu will link you to the *File manager* which allows you to manage the pictures in *Images* and *Photos* folders in your phone. Select *Photo Artist* and select *Phone* under *File manager*. Then select a picture in *Images* or *Photos* folders and press  $rac{}$  to access the following functions:

- Auto Resize Resize the selected picture automatically to fit the screen size (i.e. 176x220).
- Main LCD
   Resize the selected picture manually.

   Clip
   Press the navigation keys to select the area that needs to be clipped. Press is to enlarge and press is to reduce the clipped area.

When you have finished the picture editing, press 🖂 to access the following options:

- Save As Save the picture to a new file.
- Add Effect Apply the effect provided by the phone.

Add Frame Add a frame provided by the phone to the picture. You can use the same frame repeatedly for the picture.

Add Icon Add an icon provided by the phone to the picture. Use the navigation keys to move the selected icon. Then press ⊛ and ⊑ Done.

 Add Text
 Use the navigation keys to move to the location where the text will be added.

 Press Θ and press ⊡ Done.

Adjustment Adjust the image and colour of the picture.

Use the navigation keys to flip the picture.

Flið

Helb

ExpandAdjust the size of the picture if it is notCanvasdisplayed in full screen (i.e. 176 x 220).

Obtain information on Add Effect, Add Frame, Add Icon and Add Text.

## 9. Fun & Games

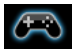

#### Java

Your mobile phone features a Java run-time environment, which allows you to run Java applications, such as games downloaded on the network.

The first time you launch Java, a message appears to alert you that the installation and configuration of Java will take several moments. This is a one-time occurrence.

This phone only supports Java games downloaded from the network provider based on this handset model.

#### Java Settings

Once Java has been installed, you may then proceed to set the following:

Java Audio Allows you to set the volume level.

Java Vibration Allows you to set the automatic launch of Java On or Off.

| lava network | Allows you to choose your preferred network. |
|--------------|----------------------------------------------|
|              |                                              |

Heap Size Displays the maximum allowed size for Java memory.

### Java Default Security

Allows you to set the automatic launch preference of Java.

#### Untrusted domain

Network Access

- Allows you to set the automatic connection preference. You can select Prompt always, Prompt at first, Prompt once, or Never.
- Auto Invocation Allows you to set the preference of starting a Midlet automatically. You can select Prompt always, Prompt at first, Prompt once, or Never.

Your mobile phone may display messages about "MIDlets". MIDlets are JAVA applications or games.

- Messaging Allows you to set the preference of receiving messages. You can select Prompt always, Prompt at first, Prompt once, or Never.
- Multimedia Allows you to set the preference of multimedia messages. You can select Prompt always, Prompt at first, Prompt once, or Never.
- Read user data Allows you to set the preference of Read user data. You can select Prompt always, Prompt at first, Prompt once, or Never.
- Write user data Allows you to set the preference of Write user data. You can select Prompt always, Prompt at first, Prompt once, or Never.

#### **Restore Settings**

Allows you to restore the Java application to its default settings.

#### Games

Select a game and press 🗁. For details regarding a certain game, please refer to the onscreen instructions.

#### Game Settings

This menu allows you to turn the audio and vibration effect of the games on or off.

Select BGM (Background music), Sound Effects or Game Vibration, then press the </> to select On or Off and press => to confirm.

## **10. User Profiles**

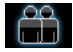

This menu allows you to set the ring tone, alert type, ring volume, answer mode and backlight, etc when you receive an incoming call or a new message so that you can adapt the use of your phone to different types of call environments.

Select General, Meeting, Outdoor, Indoor, Headset or Bluetooth and Flight Mode and press  $rac{}$  OK to access the following options:

Activate

Activate the selected profile.

Customize

Allows you to set the selected mode including Tone Setup (Incoming Call, Alarm, Power On, Message Tone and Keypad Tone), Volume (Ring Tone and Key Tone), Alert Type (Ring, Vibration Only, Vibra and Ring or Vibra Then Ring), Ring Type (Single, Repeat or Ascending), Extra Tone (Warning, Error, Camp on and Connect), Answer Mode (Any Key). The "Auto" option in Answer Mode is available only when the phone is in Headset Mode. Headset mode need not be activated. The phone will switch to headset mode automatically when you plug the headset into your phone.

#### Flight Mode

This menu allows you to set your menu to Normal Mode or Flight Mode. You can also select Query When Power On so that you will be asked which mode you prefer when the phone is powered on. If Flight Mode is activated, network function will be closed and all related network operations will be prohibited.

## II. Business

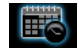

This menu contains features and options that are designed to help you get organized and be kept informed at all times.

### Calendar

This menu allows you to view the calendar, and add tasks in the To Do List.

You can press the navigation keys to view the calendar.

Select a date that you wish to view and press  $rac{}$  *Options* to access the following options:

View Tasks Allows you to set date, time, notes and alarm for the task. Press ⊑7 to add new tasks, or edit and view existing task (for details, please refer to "To Do List").

Jump To Date Allows you to view a specific day quickly. Enter the date and press =7.

When there is a scheduled task for a particular day, the date will be highlighted in red.

## To Do List

This menu helps you manage the different types of task in your daily work or life. You can add task description, a specific timing and an alarm for your To Do List.

If there is no task in your phone, the screen displays *Empty*. You can press  $\Box$  *Add* to create a new task. After you have edited the task, press  $\Box$  *Done*.

If you have selected an existing task, you can press *Options* to access the option menu.

#### Add a task

 

 Date
 Allows you to enter the date of the task.

 Time
 Allows you to enter the time of the task.

 The time you enter must be in 24-hour format.

 Note
 Allows you to enter task description. Press □ Edit, enter the description and press □ to save.

 Alarm
 Use the navigation keys to set alarm status.

 Repeat
 Set task frequency: Once, Every Day, Day, Weekly or Monthly.

#### Option menu of an existing task

| View              | View the settings of the selected task.     |
|-------------------|---------------------------------------------|
| Add               | Add a new task.                             |
| Edit Task         | Edit the selected task.                     |
| Delete Task       | Delete the selected task.                   |
| Delete All        | Delete all tasks in To Do List.             |
| Send<br>vCalendar | Send the calender to the desired recipient. |

## Alarm

Your mobile phone has a built-in alarm clock. You can set a maximum of 3 separate alarms. To set an alarm, follow the steps below:

- 1. Select an alarm and press  $rac{}{}$  Edit.
- 2. Set the status to On.
- 3. Enter the time.
- 5. Set the Snooze mode: Default or from 1 to 10 minutes .
- 6. Select the Alert Type: Ring, Vibration Only or Vibra and Ring.

If you select "Days" mode, you can select the week line, then set the alarm clock for each day of the week individually. You can switch between On and Off by pressing the  $\Box$ .

## World Clock

This menu allows you to check the time of the main cities around the world.

Press the navigation keys to select the city. The local date and time will be displayed at the bottom of the screen.

#### Extras

This menu contains features and options designed to help you keep you organized and informed while on the move.

#### Calculator

Your phone has a built-in calculator which you can use to perform basic calculations. Enter numbers using the keypad and insert operators with the navigation keys as indicated in the following table:

- Add or M+
- Subtract or M-
- Multiply or MC

- Divide or MR
- Clear number
- Decimal point
- Result

The result of the calculator is indicative only. The calculation accuracy is 10 decimal places. The result is then truncated after the 10th decimal digit for the next operation.

#### Stopwatch

Your phone provides the stopwatch function. There are two types of stopwatches available: *Typical Stopwatch* and *nWay Stopwatch*. When you select *Typical Stopwatch*, you can access the following options:

Split Timing

Press I Start/Stop/Resume to start/ stop/resume counting and press Split to split the time. When you select Split, the stopwatch still counts continously. Lap Timing

Press Start/Stop/Resume to start/ stop/resume counting and press Start/ Lap to lap the time. When you press Lap, the stopwatch will count from the beginning.

View record View the saved record.

When you select *nWay Stopwatch*, you can press  $\equiv$  *Start* to record your time. There are four time displays available. They are indicated by the  $\bullet$ ,  $\bullet$ ,  $\bullet$  and  $\bullet$  navigation keys. The selected time will display in red colour. To reset the stopwatch, long press  $\equiv$  *Resume*.

#### **Units Converter**

This menu allows you to carry out unit conversion for length and weight.

#### Press 📼 key to enter decimal point.

#### **Currency Converter**

This menu allows you to convert a sum from one currency into another using the exchange rate of your choice. You can convert from *Local* to *Foreign* currency or vice versa. Enter a rate in the *Rate* field, press ractors, and enter an amount in either the *Local* or *Foreign* field, then press ractors to obtain the conversion value.

Press 📼 key to enter decimal point.

#### E-Book Reader

This menu allows you to view the text file saved in the phone or micro SD card (make sure that you have already inserted the micro SD card into the card slot). You need to copy and save the selected text file into a ebook folder so that you can read the text when you enter the *eBook* menu. If there are existing text files, a text file list will display on the screen. Press raccorrest to access the following options:

**Open E-Book** Open and read the selected file.

Global Settings Set the text format.

- Book Info Display the detailed info of the selected file.
- Delete Delete the selected file.
- Delete All Files Delete all files under eBook.
- Sort Select to sort the files By type, By time, By size or None (no sorting or random sorting).

| Storage                  | Set the storage location.                              |
|--------------------------|--------------------------------------------------------|
| Apply Global<br>Settings | Activate the settings you have set in Global Settings. |
| Help                     | Display the shortcut functions.                        |

This function only supports text file saved in the folder under the ebook menu with file size less than 2MB.

## 12. Services

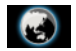

This menu contains Wap and Data Accounts.

## STK

The availability of the features in this menu depends on whether or not your SIM card supports STK. If your SIM card supports STK function, the STK menu will be displayed on the screen.

### WAP

This option allows you to access the internet. Your phone has been pre-configured with a number of internet access modes. You can start browsing the internet once you have activated an access mode.

#### Homepage

You can store a homepage for each access mode. When you access the internet with the WAP browser, the homepage of the access mode which you have selected will be displayed first.

#### Bookmarks

You can save the URL as a bookmark in your phone. Select a bookmark and press = Options to access the following options:

| Goto         | Access the web page of the selected bookmark.     |
|--------------|---------------------------------------------------|
| Edit         | Edit the selected bookmark.                       |
| Send         | Send the selected bookmark.                       |
| Delete       | Delete the selected bookmark.                     |
| Delete all   | Delete all bookmarks                              |
| Add Bookmark | Enter the title and URL to create a new bookmark. |

#### Recent pages

This menu allows you to view the websites which you have visited recently.

#### Enter address

Enter a web address and confirm connection to the website.

#### Settings

This menu allows you to configure web settings for web browsing. Your phone may be preconfigured with the settings parameter of a particular network operator. If you are a subscriber of the network operator, you may start using your browser. Otherwise, you need to reconfigure the settings.

Philips is not liable to give prior notification nor shall it bear any consequences for any failures arising from changes of configuration made by you or by the network operator. Please check with your network operator for the most updated information.

The following options for Web settings are available:

| Edit Profile                   | Make changes on the configuration of the currently selected profile.                                                                   |
|--------------------------------|----------------------------------------------------------------------------------------------------|
| Browser<br>options             | Allows you to configure the browser<br>parameters, such as set <i>Timeout</i> and<br>enable or disable <i>Show images</i><br>function. |
| Service<br>Message<br>Settings | Allows you to activate or deactivate the service message settings.                                                                     |
| Clear Cache                    | You can enable, disable or clear cache.                                                                                                |
| Clear Cookies                  | You can enable or disable Cookie,<br>and clear cookie. Cookie is an<br>information sent to your browser<br>when you visit a website.   |
| Trusted<br>Certificates        | Display the list of installed <i>Trusted Certificates</i> .                                                                            |

#### Data Accounts

This menu allows you to set your account information. The existing account information is supplied by the manufacturer.

#### GSM Data

You can set: Account Name, Number, User Name, Password, Line Type, Speed and DNS.

#### GPRS

You can set: Account Name, APN, User Name, Password, Auth. Type.

## 13. Audio Player

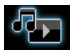

#### Audio Player

This menu allows you to play music. The music stored in the audio player folder will be automatically detected and added to the play list. When the music is playing, you can dial or answer an incoming call. The player will pause once the connection is established.

#### Activate Audio Player

Press raccin in idle mode or select Audio Player.The following table describes the operations of the various keys when playing music.

- Play/Pause
- Stop
- Skip to the previous music track
- Skip to the next music track

Volume side Adjust music volume keys

Exit Audio Player and return to home screen

- ☑ Access play List and press ☑ again to access Options menu.
- Return to the previous screen.

#### Option menu of the Audio Player

Add

- *Play* Play the selected music track.
- Detail Display detailed info of the music track.
- Add To Rings Add the track to the My Music folder to choose from when selecting a ringtone in File Manager.
  - Add the track to the selected folder (this option is available only when *List Auto Gen* is deactivated).
- Refresh List Update the play list in Audio Player.
- Settings Include Phone/Memory card, Play List, List Auto Gen, Repeat (Repeat mode), Shuffle (Play order), Background Play (Whether or not to continue playing when you exit from the audio player), BT Stereo Output BT, Stereo Headset and Equalizer.

To add or delete music tracks, you need to connect your phone to the computer using the USB data cable. After the computer has identified your phone, you can then copy music tracks to your phone or delete music tracks from your phone.

Note: Only those music tracks saved in the root directory folder of the File Manager can be autogenerated by selecting the Refresh List option. To retrieve tracks from the subfolders, you need to deactivate List Auto Gen in the Settings option. Then press I Options and select Add. The file manager will open and you can then select the subfolder's content you want to add in the audio player.

If you cannot listen to the music after you have connected your phone with the bluetooth headset. You can enter Audio Player and press  $\Box$  List, then press  $\Box$ Options, select Settings, then select and activate BT Stereo Output.

#### Sound Recorder

This menu allows you to record sound. You can also play, rename and delete the sound you have recorded. Select a recording and press ractionary, or press ractionary directly to

access **Options** menu.

| Record     | Press = to start recording, press = to<br>Pause or Cont recording. To finish<br>recording, press = Stop. Enter a<br>filename for the recording and press =. |
|------------|----------------------------------------------------------------------------------------------------|
| Play       | Play the recording.                                                                                                    |
| Append     | Append sound to the recording.                                                                                                    |
| Rename     | Rename the recording.                                                                                                    |
| Delete     | Delete the recording.                                                                                                    |
| Delete All | Delete all recordings.                                                                                                    |
| Settings   | Set the format of the recording.                                                                                                    |
| Forward    | Apply the recording to other options.                                                                                                    |

#### **Melody Composer**

This menu allows you to edit a melody and set it as ring tone.

If there is no melody, you can press  $rac{}$  Add to create a melody and press  $rac{}$  to access *Options* menu when composing the melody. If you have selected an existing melody, you can press  $rac{}$  to access *Options* menu.

#### Key operations when composing a melody

| Image: Second second second | 0+_         | Insert a rest.                                        |
|----------------------------------------------------------------------------------------------------|-------------|-------------------------------------------------------|
| <ul> <li>Insert vibra effect (vibrating note).</li> <li>Insert backlight effect.</li> <li>Change pitch of the note to high, middle or low.</li> <li>Switch the status of the note to high, normal or low.</li> <li>Change the tempo.</li> </ul>                                                                                                    | 1 7         | Enter Do-Si.                                          |
| <ul> <li>Insert backlight effect.</li> <li>Change pitch of the note to high, middle or low.</li> <li>Switch the status of the note to high, normal or low.</li> <li>Change the tempo.</li> </ul>                                                                                                    | 8 int       | Insert vibra effect (vibrating note).                 |
| Change pitch of the note to high, middle or low.        Switch the status of the note to high, normal or low.        Change the tempo.                                                                                                    | 9 week      | Insert backlight effect.                              |
| Switch the status of the note to high,<br>normal or low.       Change the tempo.                                                                                                    | • •         | Change pitch of the note to high, middle or low.      |
| Change the tempo.                                                                                                    | 849         | Switch the status of the note to high, normal or low. |
|                                                                                                    | <b>*</b> .e | Change the tempo.                                     |

Press the navigation keys to select vibra or back light, and press  $\bullet$  or  $\bullet$  keys to turn the effect on or off.

#### Option menu when composing a melody

| Play                 | Play the melody.            |
|----------------------|-----------------------------|
| Play Speed           | Select playback speed.      |
| Select<br>Instrument | Select a musical instrument |
| Save                 | Save the melody.            |

Option menu of a melody

| Play                | Play the selected melody.    |
|---------------------|------------------------------|
| Edit                | Edit the selected melody.    |
| Add                 | Create a new melody.         |
| Rename              | Rename the selected melody.  |
| Delete              | Delete the selected melody.  |
| Delete All<br>Files | Delete all melodies.         |
| Forward             | Apply the melody to other of |

Apply the melody to other options such as *To User Profile*, *To MMS* and *To EMS*.

## 14 • Connectivity

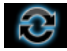

Your phone allows you to connect to a variety of external devices via Bluetooth, USB, or Network. This menu provides you with more features to set up the connection with these external devices.

### Bluetooth

Your phone supports Bluetooth wireless technology, allowing connection to a compatible Bluetooth device within 10 meters. The Bluetooth connection can be subject to interference from obstructions such as walls or other electronic devices.

Before you can apply Bluetooth, make sure the other device supports Bluetooth function by contacting the device's manufacturer or its accompanied documentation.

#### Bluetooth menu

| Options                 | Description                        |        |  |  |  |  |
|-------------------------|------------------------------------|--------|--|--|--|--|
| Power On/Off            | Turn on/off the Bluetooth feature. |        |  |  |  |  |
| Inquiry Audio<br>Device | Search the devices th available.   | at are |  |  |  |  |

My device

Select to connect to devices that you predefined.

Active Device Activate the selected device.

Settings

Allows you to set the following options: Visibility, Change Device Name, Authentication, Audio Path and FTP Setting.

About

Display the instruction to use bluetooth.

#### Making a Bluetooth connection

To make a Bluetooth connection, first of all, make sure you switch on the Bluetooth feature in the option On/Off. Then select *My devices*.

#### Connection with an audio device

Choose <*Inquiry Audio Device*>. When the list of device appears, select the one you want to make a connection with it. As soon as you select a device and a connection is made, you are prompted to enter a passkey in order to pair with the device. This passkey is supplied by the manufacturer of the other Bluetooth device, refer to its documentation for further information. The passkey feature ensures that only legitimate connections are allowed to connect either to your device or the selected device. If you do not use the Bluetooth feature for some time, you should deactivate it in order to conserve battery power.

#### **Network Setup**

This menu allows you to select the service network

New Search Search the network available.

SelectSelect a preferred network to be usedNetworkcurrently.

Selection Automatic: your phone will Mode automatically select and register to an available network.

Manual: provides you with a list of available network in the area. Select the network you wish to register with and press = to confirm.

*You are recommended to select* Automatic.

You can select a network other than your home network only if it has a valid roaming agreement with your home network. If you change the network, some problems may arise during the operation of your phone.

#### **Preferred Networks**

This menu allows you to build a network list in order of preference. Once defined, the phone will try to register to the network according to your preference.

#### **GPRS** Connection

This menu allows you to set the GPRS connection mode. You can select *Always* or *When Needed*.

#### USB

This feature allows you to connect your phone to a PC via USB cable. You can carry out the following operations:

Mass Storage Acts as a mass storage for your mobile phone data on the computer and recover the data saved in the computer, upload and download files, access the internal memory and micro SD card (if present) and the size of transfer is unlimited until your memory is full.

Webcam

Acts as a webcam for your PC.

COM port Acts as a modem for your phone and PC connnection. You can use the software provided to edit your mobile phone contacts, pictures and melodies.

When the transfer is finished, please make sure that you safely remove your device based on the instruction of your computer.

#### **Using Mobile Phone Tools**

Mobile phone tools help you make the best use of your mobile phone for data and document transmission through the Mobile Phone Tools software. With this software, you can upload and download files, send and receive SMS and edit your mobile phone contacts. To activate this feature, you need to install and open the Mobile Phone Tools. Then connect the phone via the USB cable. Enter *Connectivity* menu and select *Com port*. On the computer screen, select 9@9w and press *Connect*.

## 15. File Manager

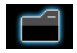

This menu allows you to view the total memory and free memory capacity in the phone and memory card. It also allows you to manage the pictures, recorded sound, ring tone and music files in your phone. Press raccord options to access the following:

Open

Open the folder. You can select a file or folder to carry out the following operations:

Folder operations

Open, Create Folder, Rename, Delete and Sort.

• File operations

Play (for music file), View (for image file), Forward, Detail, Rename, Copy, Edit, Move, Delete, Delete All Files and Sort. Create Folder Create a new folder.

You can also organize your files into subfolders. Select a folder under which you want to create a subfolder. Press = Edit and select Create Folder. You can then store your files into the subfolder.

Format

Format the folder. (Available for root directory only).

The top right corner of the file manager screen displays the storage memory utilized. When you select a folder or file in file manager, the top right corner of the screen will also display the date and size of the file/ folder.

## Icons & symbols

In idle mode, several symbols can be displayed simultaneously on the main screen.

If the network symbol is not displayed, the network is currently not available. You may be in a bad reception area; moving to a different location may help.

| X | Silent -  | Your    | phone | will | not | ring | when |
|---|-----------|---------|-------|------|-----|------|------|
|   | receiving | g a cal | 1.    |      |     | -    |      |

- **Battery** The bars indicate the battery level Ē (4 bars=full, 1 bar=low).
- GSM Network your phone is connected to ₩. the GSM network. Reception quality - the more bars are shown the better the reception is.
- ۵ Keypad lock - The keypad has been locked.
- \$\* © Bluetooth - Feature is activated.
  - Alarm The alarm clock has been activated.
- Ł Ring - The phone will ring when there is an incoming call.
- Vibration only The phone will vibrate when there is an incoming call.

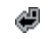

Call forward - All your incoming voice calls are being forwarded to a number.

- Roaming Displayed when your phone is registered to a network other than your own (especially when you're abroad).
- Home zone A zone designated by your network operator. Subscription dependent, contact your service provider for details.
- GPRS attach Your phone is connected to the œ GPRS network.
- SMS/MMS message You have received a new SMS/MMS message.
- SMS full Memory for messages is full. 酠 Delete old messages to receive new ones.
- Headset The headset is plugged into the phone.
- Recording Sound recording mode is activated • during a call.

## **Precautions**

#### **Radio Waves**

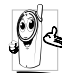

Your cellular mobile phone is a **low power** radio transmitter and receiver. When it is operating, it sends and receives radio waves.

The radio waves carry your voice or data signal to a base station that is connected to the telephone network. The network controls the power at which the phone transmits.

- Your phone transmits/receives radio waves in the GSM frequency (900 / 1800 / 1900 MHz).
- The GSM network controls transmission power (0.01 to 2 watts).
- Your phone complies with all relevant safety standards.
- The CE mark on your phone shows compliancy with European electromagnetic compatibility (Ref. 89/336/EEC) and low voltage directives (Ref. 73/ 23/EEC).

For body worn operation, this phone has been tested and meets FCC RF exposure guidelines when used with an accessory that contains no metal and that positions the handset a minimum of 1.5cm from the body. Use of other accessories may not ensure compliance with FCC RF exposure guidelines. Warning: This device complies with Part 15 of the FCC Rules. Operation is subject to the following two conditions:

- This device may not cause harmful interference, and
- This device must accept any interference received, including interference that may cause undesired operation.

Your cellular mobile phone is your responsibility. To avoid damage to yourself, to others or to the phone itself, read and follow all the safety instructions and make them known to anyone borrowing your phone. Furthermore to prevent unauthorised use of your phone:

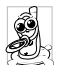

Keep your phone in a safe place and keep it out of small children's reach.

Avoid writing down your PIN code. Try to remember it instead.

Switch off the phone and remove the battery if you are going to leave it unused for a long time.

Change your PIN code after purchasing the phone and to activate call restriction options.

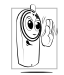

The design of your phone complies with all applicable laws and regulations. However your phone may cause interference with other electronic devices. Consequently you

should follow all **local recommendations and** regulations when using your cellular phone both at home and when away. Regulations on the use of cellular phones in vehicles and aircraft are particularly stringent.

Public concern has been focused for some time on the possible health risks for users of cellular phones. The current research on radio wave technology, including the GSM technology, has been reviewed and safety standards have been drawn up to ensure protection from exposure to radio wave energy. Your cellular telephone complies with all applicable safety standards and the Radio Equipment and Telecommunications Terminal Equipment Directive 1999/5/EC.

### Always switch off your phone...

Inadequately protected or sensitive electronic equipment may be affected by radio energy. This interference can lead to accidents.

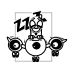

Before boarding an aircraft and/or when packing the phone in your luggage: the use of mobile phones in an aircraft may be

dangerous for the operation of the aircraft, disrupt the mobile phones network and may be illegal.

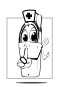

In hospitals, clinics, other health care centres and anywhere else where you may be in the close vicinity of medical equipment.

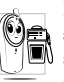

In areas with a potentially explosive atmosphere (e.g. petrol stations and also areas where the air contains dust particles, such as metal powders).

In a vehicle transporting flammable products (even if the vehicle is parked) or a vehicle powered by liquefied petroleum gas (LPG), check first that the vehicle complies with the applicable safety rules.

In areas where you are requested to turn off radio transmitting devices, such as quarries or other areas where blasting operations are in progress.

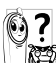

Check with the ventue and in your vehicle Check with the vehicle manufacturer that will not be affected by radio energy.

## **Pacemakers**

If you have a pacemaker:

- · Always keep the phone more than 15 cm from your pacemaker when the phone is switched on, in order to avoid potential interference.
- · Do not carry the phone in a breastpocket.
- Use the ear opposite to the pacemaker to minimise the potential interference.
- · Switch off your phone if you suspect that interference is taking place.

#### Hearing aids

If you are a user of a **hearing aid**, consult your physician and hearing aid manufacturer to learn whether your particular device is susceptible to cellular phone interference.

#### Improved performance

In order to improve the performance of your phone, reduce radio energy emission, reduce battery consumption and ensure safe operation adhere to the following guidelines:

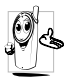

For the optimal and satisfactory operation of the phone you are recommended to use the phone in the normal operating position (when not using in hands-free mode or with a hands-free accessory).

- Do not expose your phone to extreme temperatures.
- Treat the phone with care. Any misuse will void the International Guarantee.
- Do not immerse the phone in any liquid; if your phone is damp, switch it off, remove the battery and let them dry for 24hrs before using them again.
- To clean the phone, wipe it with a soft cloth.
- Placing and receiving calls consumes the same amount of battery energy. However, the mobile consumes less energy in idle screen when kept in the

same place. When in idle screen and while you are moving, your phone consumes energy to transmit updated location information to the network. Setting the backlight for a shorter period of time as well as avoiding unnecessary navigating in the menus will also help to save the battery's energy for longer phoning and stand-by performances.

## **Battery information**

- Your phone is powered by a rechargeable battery.
- Use specified charger only.
- Do not incinerate.
- Do not deform or open the battery.
- Do not allow metal objects (such as keys in your pocket) to short circuit the battery contacts.
- Avoid exposure to excessive heat (>60° C or 140° F), moisture or caustic environments.

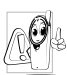

You should only use Philips Authentic battery and accessories, as the use of any other accessories may damage your phone and may be dangerous, and will make all

guarantees for your Philips phone null and void. The use of an incorrect type of battery may also cause an explosion. Make sure damaged parts are replaced immediately by a qualified technician and that they are replaced with genuine Philips replacement parts.

### Your mobile phone and your car

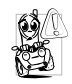

Studies have shown that speaking on the telephone while driving lowers your concentration, which can be dangerous. Adhere to the following guidelines:

- Give your full attention to driving. Pull off the road and park before using the phone.
- Respect the local regulations in countries where you drive and use your GSM phone.
- If you want to use your phone in a vehicle, install the hands-free car kit which is designed for that purpose.
- Ensure that your phone and car kit do not block any air bags or other security devices fitted in your car.

The use of an alarm system to operate a vehicle's light or horn to indicate incoming phone calls is prohibited on public roads in some countries. Check local regulations.

### EN 60950 Norm

In hot weather or after prolonged exposure to the sun (e.g., behind a window or a windscreen), the temperature of your phone's casing might increase, especially when featuring a metallic finish. Be very careful in this case when picking up your phone and also avoid using it with an ambient temperature over  $40^{\circ}$  C or below 5° C.

#### **Environmental care**

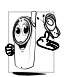

Remember to observe the local regulations regarding the disposal of the packaging materials, exhausted batteries and old phone and please promote their recycling.

Philips has marked the battery and packaging with standard symbols designed to promote the recycling and appropriate disposal of your eventual waste.

| \$ð | The labelled | packaging | material | is |
|-----|--------------|-----------|----------|----|
|     | recyclable.  |           |          |    |

- A financial contribution has been made to the associated national packaging recovery and recycling system.
- **S** The plastic material is recyclable (also identifies the type of plastic).

#### WEEE Marking in the DFU: "Information to the Consumer"

#### Disposal of your old product

Your product is designed and manufactured with high quality materials and components, which can be recycled and reused.

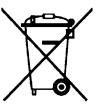

When this crossed-out wheeled bin symbol is attached to a product it means the product is covered by the European Directive 2002/96/EC

\_\_\_\_\_s

Please inform yourself about the local separate collection system for electrical and electronic products.

Please act according to your local rules and do not dispose of your old products with your normal household waste. The correct disposal of your old product will help prevent potential negative consequences for the environment and human health.

## Troubleshooting

#### The phone does not switch on

Remove/reinstall the battery. Then charge the phone until the battery icon stops scrolling. Unplug the charger and try to switch on the phone.

#### Your phone doesn't return to idle screen

Long press the hangup key or switch off the phone, check that the SIM card and the battery are installed correctly and switch it on again.

#### The network symbol is not displayed

The network connection is lost. Either you are in a radio shadow (in a tunnel or between tall buildings) or you are outside the network coverage area. Try from another place, try to reconnect to the network (especially when abroad), check that the antenna is in place if your mobile phone has an external antenna, or contact your network operator for assistance/ information.

## The display doesn't respond (or the display responds slowly) to key presses

The display responds more slowly at very low temperatures. This is normal and does not affect the operation of the phone. Take the phone to a warmer place and try again. In other cases, please contact your phone supplier.

#### Your battery seems to over heat

You might be using a charger that was not intended for your phone. Make sure you always use the Philips authentic accessory shipped with your phone.

## Your phone doesn't display the phone numbers of incoming calls

This feature is network and subscription dependent. If the network doesn't send the caller's number, the phone will display *Call I* or *Withheld* instead. Contact your network operator for more information.

#### You can't send text messages

Some networks don't allow message exchanges with other networks. First check that you have entered the number of your SMS centre, or contact your operator for more information.

#### You can't display pictures

A picture may not be accepted by your mobile phone if it is too large, if its name is too long, or if it doesn't have the correct file format.

## You have the feeling that you missed some calls

Check your call divert options.

#### The display shows INSERT SIM

Check that the SIM card has been inserted correctly. If the problem remains, your SIM card may be damaged. Contact your network operator.

# When attempting to use a feature in the menu, the mobile displays NOT ALLOWED

Some features are network and subscription dependent. They are only available, therefore, if the network or your subscription supports them. Contact your network operator for more information.

#### Your phone is not charging

If your battery is completely flat, it might take a while before the charging icon is displayed on the screen.

## Philips Authentic Accessories

Some accessories, such as battery and charger, are included as standard accessories in your mobile phone package. Additional accessories may also be provided or sold separately. Package contents may therefore vary.

To maximise the performance of your Philips mobile phone and not to void the warranty, always purchase Philips Authentic Accessories that are specially designed for use with your phone. Philips Consumer Electronics cannot be held liable for any damage due to use with non-authorised accessories.

#### Charger

Charges your battery in any AC outlet. Small enough to carry in a briefcase/handbag.

#### Headset

Your phone will activate headset mode automatically when you plug in the headset. And you can select "auto" option in answer mode. If this option's status is "on", your phone will automatically answer the incoming call in 5 or 10 seconds.

## USB cable

The USB cable enables high speed communication between your phone and your computer. You can then manage the information stored in your phone such as image, animation, photo, video and music. You can also use the cable to connect your phone to a Webcam or charge the battery (this charging mode is compatible with most computers).

#### Data connect kit

Provides easy data connection to your Philips mobile phone. The USB cable enables high-speed communication between your phone and your computer. The software provided allows you to copy, move and delete pictures and melodies.

## **Trademark Declaration**

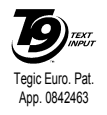

T9<sup>®</sup> is a trademark of Tegic Communications Inc.

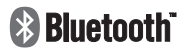

Bluetooth<sup>TM</sup> is a trade-mark owned by telefonaktiebolaget L M Ericsson, Sweden and licensed to Philips.

## Specific Absorption Rate Information International standards

## THIS MOBILE PHONE MEETS THE INTERNATIONAL RECOMMENDATIONS FOR EXPOSURE TO RADIO WAVES

Your mobile phone is a radio transmitter and receiver. It is designed and manufactured not to exceed the limits for exposure to radio frequency (RF) energy defined by the international standards. These recommendations have been established by the International Commission on Non-Ionizing Radiation Protection (ICNIRP) and, the Institute of Electrical and Electronics Engineers (IEEE) that forecast a substantial safety margin for assuring the protection of all persons, regardless of age and health.

The exposure recommendations for mobile phones use a measurement unit known as the Specific Absorption Rate (SAR). The SAR limit recommended by the ICNIRP for the mobile phones used by the general public is **2.0W**/**kg averaged over ten grams of tissue** and, is **1,6W/kg averaged over one gram of tissue** by IEEE Std 1528 for the head.

Tests for SAR have been conducted using recommended operating positions with the mobile phone transmitting at its highest certified power level in all tested frequency bands. Although the SAR is determined at the highest certified power level, the actual SAR levels of the mobile phone while operating are generally below the maximum SAR value. This is because the phone is designed to operate at multiple power levels so as to use only the power required to reach the network. In general, the closer you are to a base station antenna, the lower the power output.

While there may be differences between the SAR levels of various phones and at various positions, they all meet the international protection standards for exposure to radio waves.

The highest SAR value for this Philips Xenium 9@9w model phone when tested for compliance against the standard was 0,868W/kg for ICNIRP recommendation and 1,21W/kg for IEEE Std 1528.

For limiting the radio waves exposure, it is recommended to reduce the mobile phone call duration or to use a headset. The purpose of those precautions is to take the mobile phone away from the head and the body.

## Limited warranty

1. What Does This Limited Warranty Cover?

Philips warrants to the original retail purchaser ("Consumer" or "You") that this Philips cellular product and all accessories originally provided by Philips in the sales package ("Product") are free from defects in materials, design and workmanship under normal use in accordance with the operating instructions and pursuant to the following terms and conditions. This limited warranty extends only to the Consumer for Products purchased and used in the original country of purchase. The limited warranty is valid only in Philips' intended country of sales of the product.

2. How Long is The Limited Warranty Period?

The limited warranty period for the Product extends for ONE (1) YEAR from the date of purchase of the Product, documented by valid proof of purchase. The limited warranty for original Philips rechargeable battery extends for six (6) months from the date of purchase.

3. What Will Philips Do if The Product is Not Free From Material Defects in Materials and

Workmanship During The Limited Warranty Period?

During the limited warranty period, Philips or its authorized service representative will, at its option either repair or replace, without charge for parts or labour, a materially defective Product with new or refurbished parts or Product and return such repaired or replaced Product to the Consumer in working condition. Philips will retain defective parts, modules or equipment.

Repaired or replaced Product will be covered by this limited warranty for the balance of the original limited warranty period or ninety (90) days from the date of repair or replacement whichever is longer. Repair or replacement of Product, at Philips' option is your exclusive remedy.

4. What is Not Covered By This Limited Warranty?

This limited warranty does not cover:

 Product that has been subjected to misuse, accident, shipping or other physical damage, improper installation, abnormal operation handling, neglect, inundation, fire, water or other liquid intrusion; or
- b) Product that has been damaged due to repair, alteration, or modification by anyone not authorized by Philips; or
- c) Product that has reception or operation problems caused by signal conditions, network reliability or cable or antenna systems; or
- d) Product defects or problems caused by uses with non-Philips products or accessories; or
- Product which warranty/quality stickers, product serial number or electronic serial number has been removed, altered or rendered illegible; or
- f) Product purchased, used, serviced, or shipped for repair from outside the original country of purchase, or used for commercial or institutional purposes (including but not limited to Products used for rental purposes); or
- g) Product returned without valid proof of purchase or which proof of purchase has been altered or is illegible.
- h) Normal wear and tear or Force Majeure.
- 5. How Do You Get Warranty Service?
  - a) Return the Product to an authorized service center of Philips. You may contact the local Philips office for the location of the nearest authorized service center.

- b) The SIM card must be removed from the Product before it is given to Philips. Philips assumes no liability for damaged or loss of the SIM card or the data contained therein.
- c) If the Product failure is not covered by this limited warranty, or this limited warranty is inapplicable, void or invalid due to any terms and conditions stated herein, the Consumer will be charged for the cost of repair or replacement of the Product and all other related cost incurred in repairing or replacing the Product.
- d) IMPORTANT you are required to return the Product together with a valid proof of purchase which must identify the point of purchase, date of purchase, Product model and Product serial number clearly.
- 6. Other Limitation: This Warranty is The Entire Agreement.

EXCEPT FOR THE EXPRESS WARRANTIES SET FORTH ABOVE AND THOSE IMPLIED BY LAW AND WHICH CANNOT BE EXCLUDED OR MODIFIED BY AGREEMENT, PHILIPS PROVIDES NO OTHER WARRANTY WHETHER EXPRESS OR IMPLIED (WHETHER BY STATUTE, UNDER THE OPERATION OF LAW OR OTHERWISE) AND SPECIALLY DISCLAIMS ANY WARRANTY OF SATISFACTORY MERCHANTABILITY OUALITY OR FITNESS FOR A PARTICULAR PURPOSE. PHILIPS' TOTAL LIABILITY FOR DAMAGES RELATING TO OR ARISING OUT OF THE PURCHASE OR USE OF THE PRODUCT, REGARDLESS OF THE TYPE OR CAUSE OF SUCH DAMAGE OR THE FORM OR CHARACTERISATION OF THE CLAIM ASSERTED (E.G. CONTRACT OR TOPIT), SHALL NOT EXCEED THE ORIGINAL PURCHASE PRICE PAID FOR THE PRODUCT.

HOWEVER IN NO EVENT SHALL PHILIPS BE LIABLE FOR ANY PUNITIVE, SPECIAL, INCIDENTAL. INDIRECT OR CONSEQUENTIAL DAMAGES (INCLUDING BUT NOT LIMITED TO THE LOSS OF USE, LOSS OF TIME, INCONVENIENCE. COMMERIAL LOSS, LOST PROFITS, LOST BUSINESS OPPORTUNITIES. COST OF SUBSTITUTION OF GOODS OR SERVICES, INVESTMENTS, DAMAGE TO GOODWILL OR REPUTATION, OR LOSS OF DATA AND CLAIMS BY THIRD PARTIES) RESULTING FROM PURCHASE OR USE OF THE PRODUCT, TO THE FULLEST EXTENT ALLOWED BY LAW, WHETHER OR NOT PHILIPS HAS BEEN ADVISED OF THE POSSIBILTY OF SUCH DAMAGES. THESE LIMITATIONS SHALL APPLY NOTWITHSTANDING THE FAILURE OF THE ESSENTIAL PURPOSE OF ANY LIMITED REMEDY.

This limited warranty represents the complete and exclusive agreement between the Consumer and Philips with respect to this cellular Product and it supercedes all prior agreements between the parties, oral or written, and all other communications between the parties relating to the subject matter of this limited warranty. No carrier, retailer, agent, dealer, employee, thereof, or employee of Philips is authorized to make modifications to this limited warranty and you should not rely on any such representation.

This limited warranty does not affect the Consumer's statutory rights under applicable national laws in force.

## Declaration of conformity

We,

Shenzhen Sang Fei Consumer Communications Co., Ltd. 11 Science and Technology Road, Shenzhen Hi-tech Industrial Park, Nanshan District, Shenzhen 518057, China.

declare under our sole responsibility that the product CT9@9w Cellular Mobile Radio GSM 900/1800/1900 TAC: 358233 00

to which this declaration relates, is in conformity with the following Standards:

EN 60950, EN 50360 and EN 301 489-07 EN 301 511 v 9.0.2 We hereby declare that all essential radio test suites have been carried out and that the above named product is in conformity to all the essential requirements of Directive 1999/5/EC.

The conformity assessment procedure referred to in Article 10 and detailed in Annex V of Directive 1999/ 5/EC has been followed related to articles 3.1 and 3.2 with the involvement of the following Notified Body: BABT, Balfour House, Churchfield Road, Waltonon-Thames, KT12 2TQ. UK Identification mark: 0168

June 12, 2007

Quality Manager